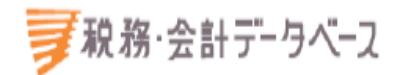

# D1-Law.com

# 税務・会計法規 Quick Guide

Version 1.0.3

このクイックガイドでは、『D1-Law.com 税務・会計法規』の 基本的な利用方法を説明します。

| 1ホーム                                |
|-------------------------------------|
| 2 基本操作説明編                           |
| 2.1 D1-Law バー                       |
| <b>2.1.1</b> 収録内容・更新情報4             |
| 2.2 ローカルメニュー                        |
| 3マイページ編                             |
| 3.1 お気に入り法令5                        |
| 3.2 ふせん・メモ                          |
| 3.3 保存した検索条件                        |
| 4 新着情報                              |
| 5 検索画面、条文表示画面                       |
| 5.1     検索画面、検索結果一覧画面11             |
| <b>5.1.1 目次検索画面、検索結果一覧画面</b> 11     |
| 5.1.2 フリーワード検索画面、検索結果一覧画面13         |
| <b>5.1.3 制定・改正日検索画面、検索結果一覧画面</b> 14 |
| 5.2 条文表示画面16                        |
| 5.2.1 過去・未来条文17                     |
| 5.2.2 カッコ内色分け・省略表示18                |
| 5.2.3 ツールバー(条文表示画面)18               |
| 5.2.4 条文の関連・参照情報20                  |
| 5.2.5 関連解説・Q&A表示                    |
| 6ご利用環境の設定・変更(マイページ) 23              |

# 1ホーム

『税務・会計データベース』にログイン後、「法令・通達集税務・会計法規」をクリックすると、別タブで『D1-Law.com税務・会計法規』の初期検索画面が表示されます。

ご利用の終了時には、必ずそれぞれのウィンドウでタブを閉じて、「ログイン後画面」で ログアウトをしてください。

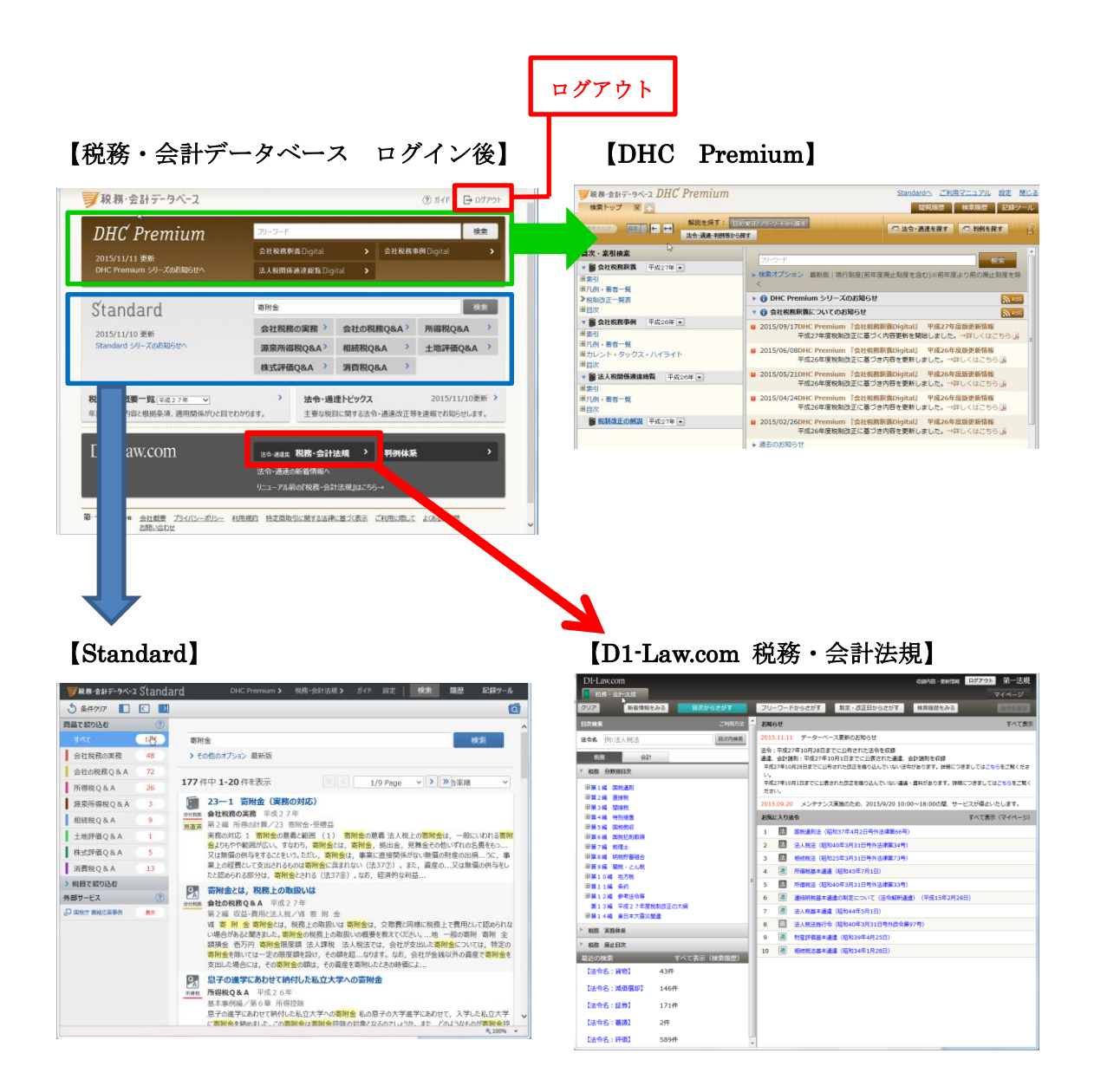

# 2 基本操作説明編

最初に、『D1-Law.com 税務・会計法規』の基本的な画面について説明します。

# 2.1 D1-Law バー

D1-Law バーには、「マニュアル」のリンク(本マニュアルが開きます)、「収録内容・更 新情報」のリンク、「マイページ」のタブ、「ログアウト」ボタンを配置しています。「マイ ページ」については、「3 マイページ編」、「6 ご利用環境の設定・変更(マイページ)」を 参照してください。

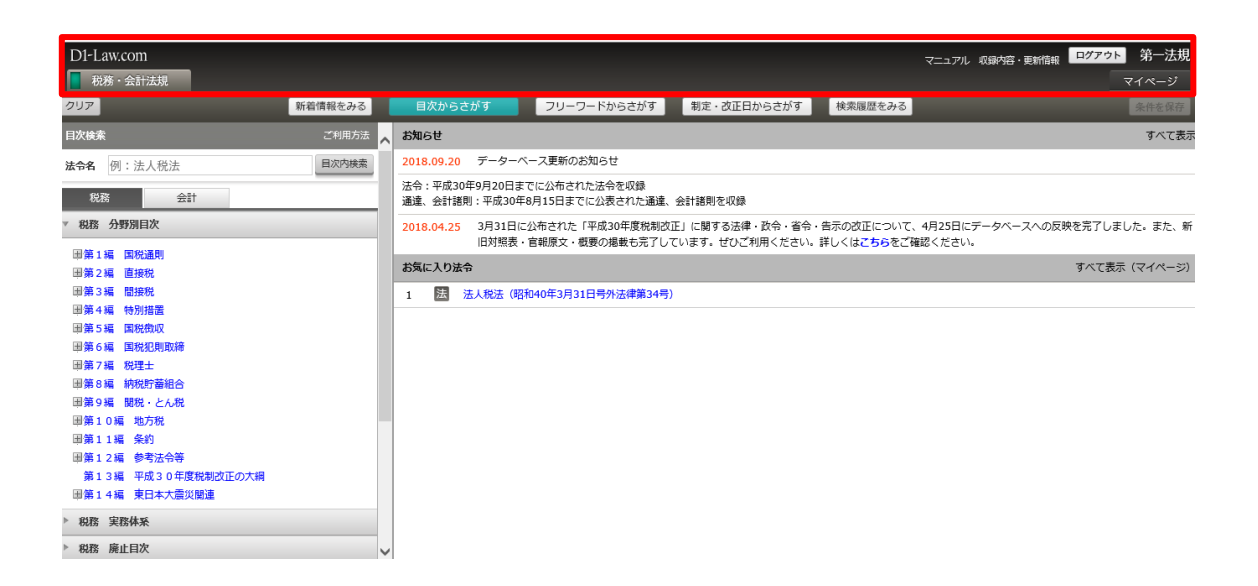

# 2.1.1 収録内容·更新情報

D1-Law バーの「収録内容・更新情報」リンク文字列をクリックすると、別ウィンドウが 開いて「収録内容・更新情報」を表示します。

「収録内容・更新情報」ウィンドウには、データベースの収録範囲や収録件数、更新情 報などを表示します。

| Q録内容·更新情報                                                                                                    | g 2015年11月12日 更新                                                                                                    |
|----------------------------------------------------------------------------------------------------|----------------------------------------------------------------------------------------------------|
| 税務·会計法規                                                                                                    |                                                                                                    |
| 収録件数                                                                                                    | 6                                                                                                    |
| 法令情報:<br>通達情報:<br>会計·監査諸則:                                                                                                    | 平成27年10月28日までに公布された法令<br>平成27年10月1日までに公布された通達<br>平成27年10月1日までに公布された資料                                                                                                    |
| 収録件数                                                                                                    |                                                                                                    |
| 総件<br>款<br>(注<br>)<br>(注<br>)<br>)<br>)<br>)<br>)<br>)<br>)<br>(<br>)<br>)<br>)<br>)<br>)<br>)<br>)<br>)<br>)<br>)<br>)<br>)<br>) | 3174件<br>187件(祝弥編110件、会計編80件(重復9件))<br>138件(祝弥編110件、会計編80件(重復9件))<br>188件(祝弥編118件、会計編70件(重復9件))<br>034件(祝弥編635件、会計編70件(重復9件))<br>035件<br>035件<br>024件<br>731件<br>12件<br>544件<br>他 約900件)<br>(平成13年4月1日以降の法令および基本遠遼)<br>こついては、祝弥編、会計編70両編に図録。 |
| <ul> <li>◆更新準備中(<br/>上記の内容明<br/>詳細につきま</li> <li>◆更新準備中(<br/>上記の内容明<br/>詳細につきま</li> </ul>                                          | り送き<br>住在日までに公布された改正を撮り込んていない法令があります。<br>しては、こちらをご覧ください。<br>Di通道:資料<br>経在日までに公表された改正を撮り込んでいない通道:資料があります。<br>しては、こちらをご覧ください。                                                                                                    |

# 2.2 ローカルメニュー

『D1-Law. com 税務・会計法規』のメニューを表示するエリアです。検索種別の切り替え や検索履歴の参照、新着情報の確認等を行うことができます。また、入力済みの検索条件 を消去するための「クリア」ボタン、検索条件を保存するための「条件を保存」ボタンも このエリアに配置しています。

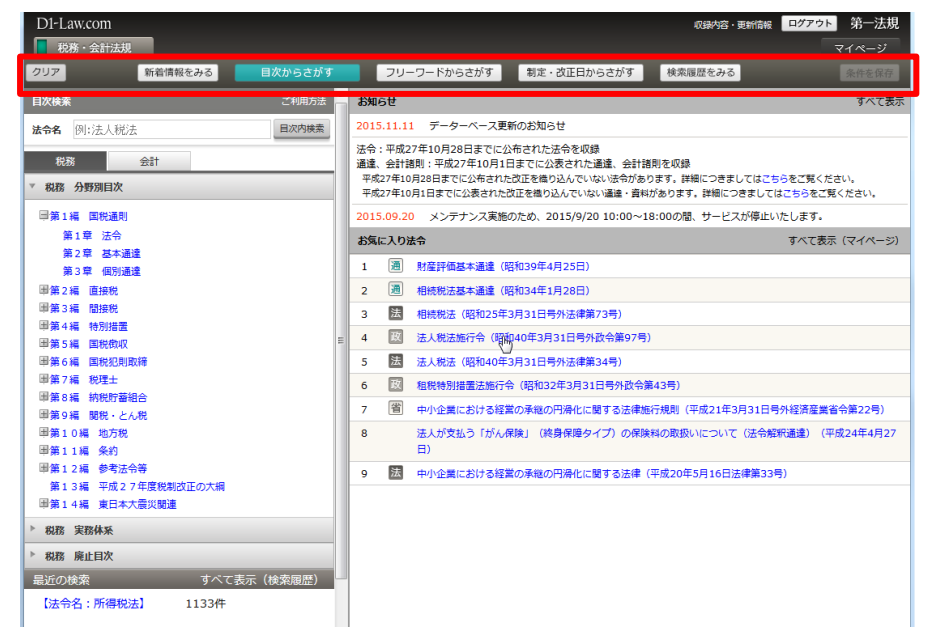

# 3マイページ編

- ※ID・パスワードを入れてログインした場合のみ登録・設定変更が可能です。それ以外のログイン方法の 場合には、管理者の設定した内容が閲覧可能となります。
- ※管理者とは、団体でご利用の場合に代表してマイページへの登録・設定変更を行う権限のあるユーザの ことです。

マイページとは、データベースの各種設定を保存したり、お気に入り法令やふせん・メ モ、保存した検索条件といった保存データを表示・編集するための画面です。ここでは、 マイページの利用手順を説明します。

# 3.1 お気に入り法令

『D1-Law. com 税務・会計法規』でお気に入り法令として登録した法令は、「目次検索画 面」、「フリーワード検索画面」、「制定・改正日検索画面」の右側下部の「お気に入り法令」 欄で一覧表示することができます。一覧表示した「お気に入り法令」の法令名をクリック すると「条文表示画面」を別タブで表示します。

# 手順

①~②「目次検索画面」、「フリーワード検索画面」または「制定・改正日検索画面」より
 法令を検索 → ③検索した法令をお気に入り法令に登録 → ④「目次検索画面」、「フリー
 ワード検索画面」、「制定・改正日検索画面」の右側下部の「お気に入り法令」欄で法令を
 確認 → ⑤「お気に入り法令」欄の法令名をクリックして条文表示画面を表示

| D1-Law.com                                                                          | フーッアル がGRADE、BEMBER ログアクト 第一法規<br>一 ①「フリーワード」の入                           |
|-------------------------------------------------------------------------------------|---------------------------------------------------------------------------|
| 税務・会計法規                                                                             |                                                                           |
| クリア 新着情報をみる 目次からさがす                                                                 |                                                                           |
| フリーワード検索                                                                            | ☆和1年5月6日 時点で有効は法令・糸文 ◇ せ、フリーワードを入                                         |
| 時点指定 ●和暦 ○西暦 / ●施行条文のみ ○未施行条文を含む                                                    | は金田外 図すべて(648) 図法律(85) 図数令(51) 図省令(47) 図条約(6) 加速の 力します。                   |
| 令和 ▼ 01 年 05 月 0 日時点の法令 5基準日                                                        | ● 営売(116) 受 通連(229) ● 会計諸則(112) 総部                                        |
| 法会名                                                                                 |                                                                           |
|                                                                                     | *************************************                                     |
| 梁hue 例:4来02                                                                         |                                                                           |
| フリーワード ローワード検索設定                                                                    |                                                                           |
| 法人税法 AND V                                                                          | No. 法令名(梁令) 9 o                                                           |
| 、その他の検索条件 検 密 パシルスカ                                                                 |                                                                           |
|                                                                                     | □ 1 2014月20日74年4月2日976年4月2日976年4月2日9日1日1日1日1日1日1日1日1日1日1日1日1日1日1日1日1日1日1日 |
|                                                                                     |                                                                           |
| (時気増走: 〒70元年05月00日) (ノリーワー<br>ド:法人税法) (あいまい度:完全一致) (検索 648件<br>単位・法会単位) (法会構造: すべて) |                                                                           |
| (時点指定:平成31年04月18日) (法令名:所得 52#                                                      |                                                                           |
| 税法] 52件                                                                             | のうち残末明星の細胞の分配以は…  ハリ法市として登録で                                              |
| 【時点指定:平成31年04月17日 未施行条文を含<br>む】【法令名:法人税法】 ・ ・ ・ ・ ・ ・ ・ ・ ・ ・ ・ ・ ・ ・ ・ ・ ・ ・ ・     | <ul> <li>3 圏 開設通知施行規制(昭和37年4月2日号外大素省令第28</li> <li>オ ・</li> </ul>          |

| D1-Law.com                                                              |                                                                                                    |    |            |                                                                                                    |                                                                                                    | マニュアル 収録内容・更新情報                                                                                                    | ログアウト 第一 | -法規 |
|-------------------------------------------------------------------------|----------------------------------------------------------------------------------------------------|----|------------|----------------------------------------------------------------------------------------------------|----------------------------------------------------------------------------------------------------|----------------------------------------------------------------------------------------------------|----------|-----|
| 税務・会計法規                                                                 |                                                                                                    |    |            |                                                                                                    |                                                                                                    |                                                                                                    | マイペ      | ージ  |
| クリア 新着情報をみる                                                             | 目次からさがす                                                                                                    | 7  | ーワード       | 「からさがす                                                                                                    | 制定・改正日からさが                                                                                                    | す検索履歴をみる                                                                                                    |          |     |
| フリーワード検索                                                                | ご利用方法                                                                                                    | ^  |            |                                                                                                    |                                                                                                    | 号)                                                                                                    |          |     |
|                                                                         | <ul> <li>未施行条文を含む</li> <li>基準日</li> <li>AND マ</li> <li>フリーフード検索設定</li> <li>AND マ</li> <li>ノ(ネル入力)</li> </ul> | 3  |            | 相税特別措置に<br>第二項に規税特別<br>次正する省合称<br>によりなお名での<br>るなた前の相難<br>一日<br>一日<br>の主第四<br>一日<br>の<br>の<br>の<br>の<br>の<br>の<br>の<br>に<br>の<br>の<br>の<br>の<br>の<br>の<br>の<br>の<br>の<br>の<br>の<br>の<br>の | 586行規則第二十三条の三<br>「本設立四体差しくは所轄<br>明憲法施行規則の一部を<br>第375年第二項の規定<br>2030力を有するものとされ<br>2030力を有するものとされ<br>2030力を有するものとされ<br>2030力を有するものとされ<br>2030元であり、<br>2030元であり、<br>2030元でのまり、<br>2030元でのまり、<br>2030元でのまり、<br>2030元でのまり、<br>2030元でのまり、<br>2030元でのまり、<br>2030元でのまり、<br>2030元でのまり、<br>2030元でのまり、<br>2030元でのまり、<br>2030元でのまり、<br>2030元でのまり、<br>2030元でのまり、<br>2030元でのまり、<br>2030元でのまり、<br>2030元でのまり、<br>2030元でのまり、<br>2030元でのま<br>2030元でのまり、<br>2030元でのまり、<br>2030元でのまり、<br>2030元でのまりたり、<br>2030元でのまり、 | 租税特別建憲法施行規則業一人<br>条の三重・環に使する22回<br>等の証明に関する手続を定める<br>示及び租税特別建憲法施行合約<br>十余の回義一規及び第三に成立規模が<br>する主務大臣の証明及び認定に<br>する手続をとめ名示の一般の<br>正する告末(今和1年5月7日)式<br>府・総務・活務・外務・制務・制務・<br>調科学、現生労働・農林大陸<br>消産業、国土交通・環境・防治<br>合示案[19] | 三 施行:令和  | 1年5 |
| 最近の検索すり                                                                 | べて表示(検索履歴)                                                                                                   | 55 | ミに入り       | 法令                                                                                                    |                                                                                                    | <b>র</b> ⁄                                                                                                    | て表示(マイペ  | -ジ) |
| 【時点指定:令和元年05月06日】【フリーワー<br>ド:法人税法】【あいまい度:完全一致】【検索<br>単位:法令単位】【法令構造:すべて】 | 648件                                                                                                    | 1  | 法          | 相続税法(昭                                                                                                    | 025年3月31日号外法律第                                                                                                    | 173号)                                                                                                    |          |     |
| 【時点指定:平成31年04月18日】 【法令名:所<br>税法】                                        | 督 52件                                                                                                    | 3  | (M)<br>(当) | 相続税法施行                                                                                                    | 号(昭和25年3月31日号)<br>規則(昭和25年3月31日号                                                                                                    | NX(守弗/1号)<br>外大蔵省令第17号)                                                                                                    |          |     |
| 【時点指定:平成31年04月17日 未施行条文を                                                | â 45/H                                                                                                    | 4  | 遭          | 相続税法基本                                                                                                    | <b>遙達(昭和34年1月28日)</b>                                                                                                    |                                                                                                    |          |     |
| む】【法令名:法人税法】                                                            | 4-04                                                                                                    | 5  | 法          | 租税特別措置                                                                                                    | 去(昭和32年3月31日号外                                                                                                    | 法律第26号)                                                                                                    |          |     |
| 【時点指定:平成31年03月31日】【フリーワー<br>ド: 寄附金】【あいまい度: 完全一致】【検索第                    | 135件                                                                                                    | 6  | 政          | 租税特別措置                                                                                                    | 去施行令(昭和32年3月31                                                                                                    | 1日号外政令第43号)                                                                                                    |          |     |
| 位:法令単位】 【法令構造:すべて】                                                      |                                                                                                    | 7  | 省          | 租税特別措置                                                                                                    | 去施行規則(昭和32年3月                                                                                                    | 31日号外大蔵省令第15号)                                                                                                    |          |     |

 (4)「目次検索画面」、「フ リーワード検索画面」、 「制定・改正日検索画 面」の右側下部の「お 気に入り法令」欄を表 示します。

⑤「お気に入り法令」欄の法令名をクリックして条文を表示します。

# 3.2 ふせん・メモ

『D1-Law.com 税務・会計法規』では、法令や条名の単位でふせんを付けてメモを書くこ とができます。書いたメモは、マイページのふせん・メモ画面で表示・変更することがで きます。

手順

 ①~②条文表示画面で「ふせんを付ける」をクリックし、ふせんを付ける → ③メモを入 力する → ④~⑥マイページでふせんとメモを確認

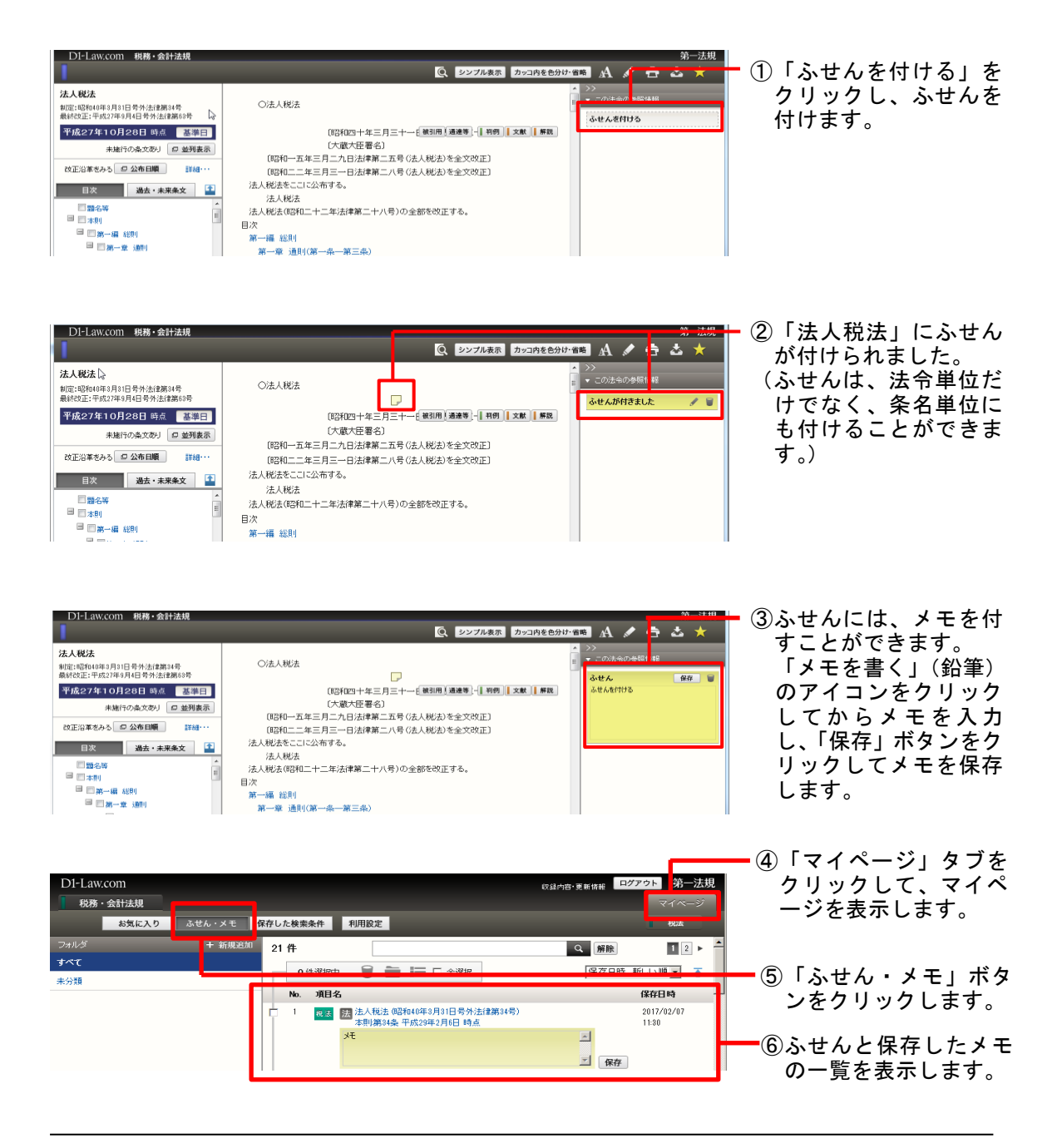

# 3.3 保存した検索条件

さまざまな条件を設定した検索を何度も実行する必要がある場合は、検索条件を保存して、次回の検索で呼び出すと便利です。

手順

①~②検索条件を入力 → ③検索 → ④検索条件を保存 → 5~⑦マイページで保存した 検索条件を確認

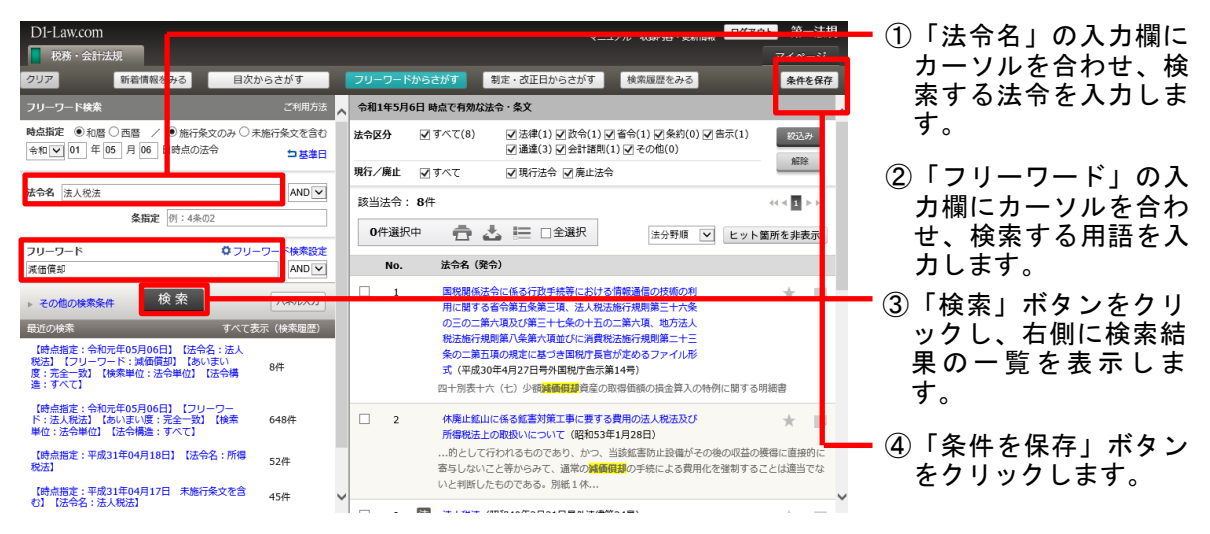

| D1-Law.com<br>税務·会計法規        |                        |                                                     | 収録内容・更新情報 ログアウト 第一法規<br>マイページ | - ⑤「マイページ」タブを                                       |
|------------------------------|------------------------|-----------------------------------------------------|-------------------------------|-----------------------------------------------------|
| お気に入り ふせん・メヨ                 | 保存した検索条件               | 利用設定                                                | 祝法                            | クリックして、マイへ 一ジを表示します                                 |
| フォルダ + 新規                    | 追加 15 件                |                                                     | <b>•</b>                      |                                                     |
| すべて                          | 0 件選択 P                |                                                     | 保存日時 新しい順 🔻 👗                 | - ⑥「保存」た 検索条件」                                      |
| <sup>- 大刀相</sup><br>フォルダ1 変更 | 削除 №. 19               | 深达为了 使来亲肝                                           | <b>禄好日时</b>                   | ボタンをクリックしま                                          |
| フォルダ2 変更                     | 創除 1 税法 税              | 稿·会計法規 目次検索<br>【法令名】 広大地                            | 2017/04/04 再検索<br>16:13       | す。                                                  |
|                              | 亡 2 <mark>秋法</mark> 税2 | 務・会計法規 フリーワード検索<br>【時点指定】 平成29年08月27日<br>【法令名】 減価償却 | 2017/04/04<br>16:08<br>王史家    | ■⑦保存した検索条件を一<br>覧表示します。<br>「再検索」ボタンをク<br>リックすると検索を闘 |
|                              | 2 <b>10.32</b> 102     | 務・会計法規 フリーワード検索<br>【時点指定】 甲戌29年03月27日<br>【法令名】 消費税法 | 2017/04/04 再始来<br>1607        | 始し、検索結果一覧画<br>面を表示します。                              |

# 4 新着情報

Г

「新着情報画面」では、法令、通達、会計・監査資料の制定・改正情報を参照することができます。

| D   | l-Lav<br>₽₽₽₽ | v.com        | l<br>≈≠+8                                                                                                    |                                                                                                    |                 | 収録内容・更新情報 ロク                                 | <del>アウト</del> 第- | -法規                        |
|-----|---------------|--------------|----------------------------------------------------------------------------------------------------|----------------------------------------------------------------------------------------------------|-----------------|----------------------------------------------|-------------------|----------------------------|
| クリ  | -0135<br>ア    |              | 新着情報をみる目次からさがす                                                                                                | フリーワードからさがす 制定・改正日からさが                                                                                                  | す 検済            | 家履歴をみる                                       |                   |                            |
| 税   | 務(法:          | 令)           | 税務(通達) 会計(法令) 会計(資料)                                                                                          |                                                                                                    |                 |                                              |                   | <u>^</u>                   |
| 法令  | : 41          | <u>к</u> 174 | 10月28日 から 平成27年10月28日 までに公布された法令                                                                              | 平成27年10月28日 までに公布された改正を構り込んでいない法令か                                                                                      | があります。 前        | F銀につきましては <u>こちら</u> をご覧くた                   | ミさい。              |                            |
| 該当  | 法令            | : 420        | 58件 0件選択中 💼 🕹 🔚 🗆 全選択                                                                                         |                                                                                                    |                 | 44 4                                         | 1 2 3 4 5         | 5 • ••                     |
|     | No.           | 改正           | される法令名・新規の法令名                                                                                                 | 改正法令名                                                                                                    |                 | 施行日                                          |                   |                            |
| 平成  | 27年1          | 0月28         |                                                                                                    | Lv3                                                                                                    |                 |                                              | t to              |                            |
|     | 1             |              | 国税通則法第三十四条の四第一項の規定に基づく納付受託者<br>の指定 (平成19年12月14日国税庁告示第29号)                                                     | 国税通則法第三十四条の七第一項の規定に基づき納付受託<br>者の指定を取り消す告示 (平成27年10月28日国税庁告示<br>第16号)                                                    | 概要              | 施行:平成27年10月28日                               | 100 新山            | *                          |
|     | 2             |              | 国税通則法第百二十三条第二項に規定する手数料の納付を現<br>全ですることができる事務所 (平成20年7月1日号外国税庁<br>告示第21号)                                       | 国税通則法第百二十三条第二項に規定する手数料の納付を<br>現金ですることができる事務所を指定する告示の一部を改<br>正する告示 (平成27年10月28日国税庁告示第17号)                                | 概要              | 施行:平成27年10月28日                               | <b>■</b> 新旧       | *                          |
| 平成: | 27年1          | 0月27         |                                                                                                    |                                                                                                    |                 |                                              |                   |                            |
|     | 3             |              | 租税特別措置法施行規則第二十三条の五の三第二項第四号の<br>規定に基づき文部科学大臣及び厚生労働大臣が定める事項<br>(平成25年3月30日号外文部科学省、厚生労働省告示第1<br>号)               | 租税特別措置法施行規則第二十三条の五の三第二項第四号<br>の規定に基づき文部科学大臣及び厚生労働大臣が定める事<br>項の一部を改正する告示 (平成27年10月27日文部科学・<br>厚生労働省告示第4号)                | 概要              | 施行:平成27年10月27日                               | <b>憲</b> 新旧       | *                          |
|     | 4             |              | 消費税法施行令第十四条の三第一号の規定に基づき厚生労働<br>大臣が指定する保育所を経営する事業に類する事業として行<br>われる資産の譲渡等(平成17年3月31日号外厚生労働省告<br>示第128号)         | 消費税法施行令第十四条の三第一号の規定に基づき厚生労<br>働大臣が指定する保育所を経営する事業に類する事業とし<br>て行われる資産の譲渡等の一部を改正する告示 (平成27<br>年10月27日厚生労働省告示第429号)         | 概要              | 施行:平成27年10月27日                               | 盖新旧               | *                          |
|     | 5             |              | 相税特別措置法第十三条の三第一項各号及び第四十六条の二<br>第一項各号の規定の週用を受ける建物、建物附属設備、車両<br>及び運搬具並びに器具及び備品を指定(平成27年3月31日<br>号外厚生労働省告示第233号) | 租税特別措置法第十三条の三第一項各号及び第四十六条の<br>二第一項各号の規定の道用を受ける建物、建物附属設備、<br>車両及び運搬具並びに器具及び備品を指定の一部を改正す<br>る告示 (平成27年10月27日厚生労働省告示第430号) | 概要              | 施行:平成27年10月27日                               | <b>盖</b> 新旧       | *                          |
| 平成  | 27年1          | 0月2日         |                                                                                                    |                                                                                                    |                 |                                              |                   |                            |
|     | 6             | 省            | 内国税の道正な課税の確保を図るための国外送金等に係る調<br>書の提出等に関する法律施行規則 (平成9年12月25日号外<br>大数省令第96号)                                     | 租税特別措置法施行規則等の一部を改正する省令 (平成<br>27年10月2日財務省令第78号)                                                                         | 概要              | 公布:平成27年10月2日<br>施行:平成28年1月1日                | <b>₫</b> 新旧       | *                          |
|     | 7             | 省            | 租税条約等の実施に伴う所得税法、法人税法及び地方税法の<br>特例等に関する法律の施行に関する省令 (昭和44年6月17<br>日大蔵省、自治省令第1号)                                 | 租税特別措置法施行規則等の一部を改正する省令(平成<br>27年10月2日財務省令第78号)                                                                          |                 | 公布:平成27年10月2日<br>施行:平成29年1月1日                | <b>ച</b> 新旧       | *                          |
|     | 8             | 省            | 所得税法施行規則 (昭和40年3月31日号外大蔵省令第11<br>号)                                                                           | 租税特別措置法施行規則等の一部を改正する省令 (平成<br>27年10月2日財務省令第78号)                                                                         |                 | 施行:平成27年10月2日<br>施行:平成28年1月1日                | ■ 新旧<br>■ 新旧      | *                          |
|     | 1             | 青法と画         | ▲ クリンク文字列の<br>令名をクリックする<br>、改正後の条文表示<br>面を表示します。                                                              | ②改正法令名をクリック<br>すると、官報公布文を<br>表示します。                                                                                     |                 | ④「新旧<br>ックす<br>とにま<br>表を表                    | 」ボタ<br>ると、<br>テしま | ンをクリ<br>施行日ご<br>新旧対照<br>す。 |
|     |               |              |                                                                                                    | 3                                                                                                    | )「概<br>ック<br>らま | ・<br>要」ボタンを<br>すると、法令<br>しを表示しま <sup>-</sup> | クリ<br>のあ<br>す。    |                            |

- タブをクリックすると、種別を切り替えます。

# 【①改正後の条文表示画面】

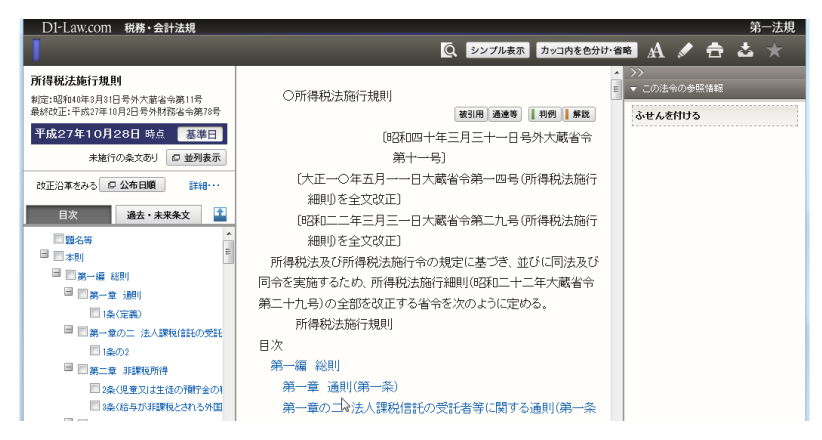

# 【②官報公布文】

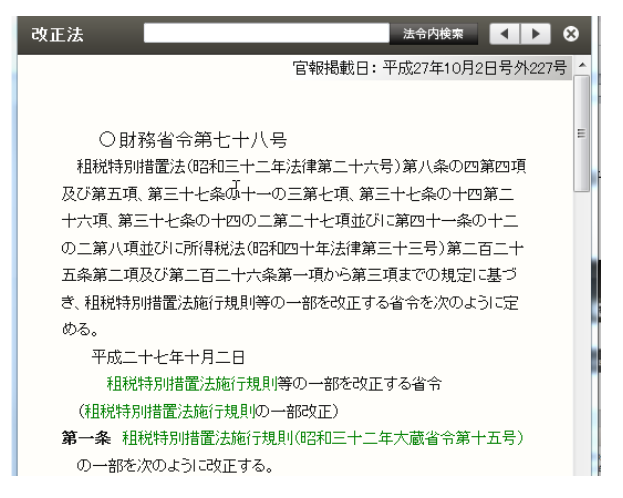

# 【③法令のあらまし(概要)】

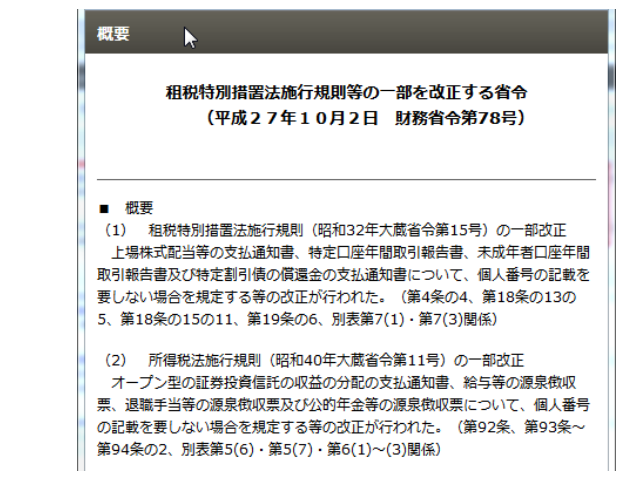

# 【④新旧対照表】

租税特别措置法施行规則

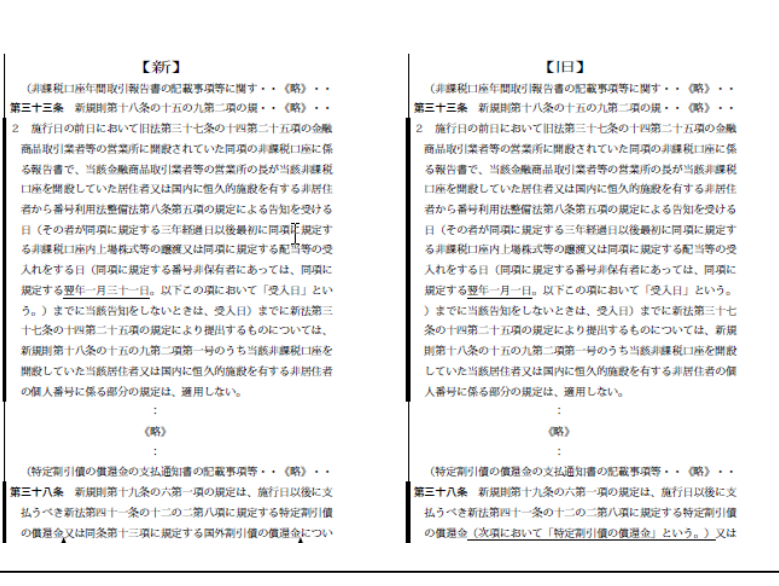

#### 第一法規 『D1-Law.com 税務・会計法規』 Quick Guide

# 5 検索画面、条文表示画面

『D1-Law.com 税務・会計法規』には、検索画面として、「目次検索画面」、「フリーワー ド検索画面」、「制定・改正日検索画面」、「検索履歴画面」、そして検索した法令を表示する 「条文表示画面」があります。このクイックガイドでは、代表的な画面を例に挙げて使用 方法をご説明します。

# 5.1 検索画面、検索結果一覧画面

ここでは、「目次検索画面」、「フリーワード検索画面」、「制定・改正日検索画面」について説明します。

# 5.1.1 目次検索画面、検索結果一覧画面

目次検索画面では、法分野(税務/会計)ごとに体系的に整理された法分野目次を展開 して法令を一覧参照したり、法令名の入力欄に法令名を入力して目次内の法令、通達、会 計・監査資料を検索することも可能です。

税務分野には、「税務 分野別目次」、「税務 実務体系」、「税務 廃止目次」の 3 つの目次 があり、会計分野には、「会計 分野別目次」、「会計 公表元別目次」、「会計 廃止目次」の 3 つの目次があります。

| — A              |                                                                                                    |                                                                                                    |
|------------------|----------------------------------------------------------------------------------------------------|----------------------------------------------------------------------------------------------------|
|                  | 収録内容・更新情報 ログアウト                                                                                                    | 第一法規                                                                                                    |
|                  |                                                                                                    | 71~-2                                                                                                    |
| フリーワードからさがす      | 制定・改正日からさがす 検索履歴をみる                                                                                                    | 条件を保存                                                                                                    |
| 平成27年10月28日 時点で有 | 例な法令                                                                                                    | 4                                                                                                    |
| 該当法令:221件 0件     | 「選択中 📫 📩 듣 🖂 全選択                                                                                                    | С                                                                                                    |
|                  |                                                                                                    | -                                                                                                    |
|                  | 1 2 3 4                                                                                                    |                                                                                                    |
| 税務分野別目次 / 第2編 正  | 钻接税 / 第1章 所得税 / 第1節 法令                                                                                                    |                                                                                                    |
| No. 法令           | 名(発令)                                                                                                    |                                                                                                    |
| 🔲 1 所得           | 税及び収益事業から生じた所得以外の所得に対する法人税を課さ                                                                                                    | *                                                                                                    |
| ない               | 法人を指定(昭和60年1月31日大蔵省告示第11号)                                                                                                    |                                                                                                    |
| 2 5/2            | おは旅行会第一百十十条の一第一項及び第三項並びには1 役は旅                                                                                                    | ÷ =                                                                                                    |
|                  |                                                                                                    |                                                                                                    |
| 1」 中             | 第七十七末の四第二項及び第二項に死定する王務八王の証明及び<br>に期する手持(四和6つ年0月つ0日号の公理点 注政学 の政                                                                                                    |                                                                                                    |
| Rote             | に関する手続(昭和り2キャ月29日方が移生れ、広场首、外援                                                                                                    |                                                                                                    |
| <b>目</b> 、<br>エペ | △風智、又即智、厚生智、属外小生智、通俗性美智、運輸智、野 →野次 建筑次 白い次た二体・弓、                                                                                                    |                                                                                                    |
| <b>以</b> 省       | 、労働自、建設自、日沿自古示弗1方)                                                                                                    |                                                                                                    |
| 🔲 3 所得           | 税法施行規則第四十七条の二第三項第一号ロ及び法人税法施行規                                                                                                    | *                                                                                                    |
| 則第               | 二十四条に規定する主務官庁又は所轄庁の証明に関する手続(昭                                                                                                    |                                                                                                    |
| 和4               | 0年7月29日総理府、法務省、外務省、大蔵省、文部省、厚生                                                                                                    |                                                                                                    |
| 省、               | 農林省、通商産業省、運輸省、郵政省、労働省、建設省、自治省                                                                                                    |                                                                                                    |
| 告示               | 第1号)                                                                                                    |                                                                                                    |
|                  |                                                                                                    |                                                                                                    |
| □ 4 所得           | 祝法施行規則第四十七条の二第三項及び法人祝法施行規則第二十<br>                                                                                                    | × •                                                                                                    |
| 四条               | に規定する経済産業大臣の証明に関する手続の細目(平成13年                                                                                                    |                                                                                                    |
| 8月               | 3 日経済産業省告示第553号)                                                                                                    |                                                                                                    |
| 🔲 5 所得           | 税法施行規則第四十条の八第二項及び法人税法施行規則第二十三                                                                                                    | *                                                                                                    |
| 条の               | 二第二項に規定する文部科学大臣が財務大臣と協議して定める基                                                                                                    | _                                                                                                    |
| 進(               | 平成15年3月31日文部科学省告示第59号)                                                                                                    |                                                                                                    |
|                  | · · · · · · · · · · · · · · · · · · ·                                                                                                    |                                                                                                    |
| □ 6 沖縄           | の所得税法施行規則第七十七条及び沖縄の法人税法施行規則第八                                                                                                    | * 🕨 .                                                                                                    |
|                  | フリーワードからさがす         平成27年10月28日 時点で4         該当法令:221件       0 f         税務分野別目次/第2編 目         No.       法令         1       所得         ない       2         2       所得         日       3         1       所得         1       所得         2       所得         日       3         1       日         1       所得         日       3         1       日         1       日         2       所得         日       4         1       日         5       所得         条の       単(         6       沖縄 | 27リーワードからさがず 御定・改正日からさがず 検索履歴をみる     7リーワードからさがず 御定・改正日からさがず 検索履歴をみる     マロクィー     マロクィー     マロク     マロク |

# A: ローカルメニューバー

『D1-Law. com 税務・会計法規』のメニューを表示します。「目次からさがす」、「フ リーワードからさがす」、「制定・改正日からさがす」、「検索履歴をみる」の各ボタ ンをクリックすると、それぞれの検索画面を表示します。また、「新着情報」ボタン をクリックすると最近公布された法令の一覧を表示します。「クリア」ボタンは、入 力済みの検索項目を消去するボタンです。

# B:検索項目入力・選択エリア

法分野ごとに整理された目次を表示するエリアです。法令名の入力欄に法令名を入 カして目次内の法令、通達、会計・監査資料を検索することも可能です。 税務編、会計編の目次は、タブで切り替えます。

# C:検索結果一覧表示エリア

選択エリアで選択した分野に属する法令を表示したり、法令名を入力して目次内の 法令、通達、会計・監査資料を検索した際に、入力した文字を含む法令名を表示す るエリアです。

# 5.1.2 フリーワード検索画面、検索結果一覧画面

フリーワード検索画面では、法令名や任意のキーワード、発令等の検索条件を指定して 目的の法令を検索することができます。

| D1-Law.com<br>税務 · 会計法規                                                                                                    |   |          |                                    | ₹=                                                               | ュアル 収録内容・更新情報                                   | ログアウト 第一法規<br>マイページ             |
|----------------------------------------------------------------------------------------------------|---|----------|------------------------------------|------------------------------------------------------------------|-------------------------------------------------|---------------------------------|
| クリア 新着情報をみる 目次からさがす                                                                                                    |   | フリーワードから | らさがす                               | 制定・改正日からさがす                                                      | 検索履歴をみる                                         | 条件を保存                           |
| フリーワード検索 ご利用方法                                                                                                    | ^ | 令和1年5月16 | 日 時点で有効な                           | 法令・条文                                                            |                                                 | ~                               |
| 時点指定 ● 和暦 ○ 西暦 / ● 施行条文のみ ○ 未施行条文を含む<br>令和 ▼ 01 年 05 月 16 日時点の法令                                                                                                    | T | 法令区分     | 🗹 すべて(64)                          | ✔法律(4) ✔政令(6)<br>✔ 通達(38) ✔ 会計諸月                                 | ✔ 省令(5) ✔ 条約(0) ✔ 告<br>則(10) ✔ その他(0)           | 示(1) 較込み<br>解除                  |
|                                                                                                    | t | 現行/廃止    | すべて                                | ☑ 現行法令 ☑ 廃止法。                                                    | <b>₽</b>                                        | <u></u>                         |
| 法令名 例:法人税法 AND ▼                                                                                                    | I | 該当法令: 6  | 4件                                 |                                                                  |                                                 |                                 |
| 条指定 例:4条の2                                                                                                    | I | 0件選択中    | - <del>1</del> 2                   |                                                                  | 法分野順 🔽                                          | ヒット箇所を非表示                       |
| フリーワード         ウ フリーワード検索設定                                                                                                    | Н | No       | 法令名(発行                             | <u></u>                                                          |                                                 |                                 |
| BM並 損益算人     ANU     ANU     ANU     ANU     Compensational     Compensation     Compensation |   |          | 国税関係法律                             | ー・<br>令に係る行政手続等における<br>省令第五条第三項、法人税〉                             | 3情報通信の技術の利<br>5施行規則第三十六条                        | * 💷                             |
| 最近の検索         すべて表示(検索履歴)           【時点指注:令和元年05月16日]         【フリーワー           ド:高術会 損金算入]         【頭算:AND]         Вல.1ま           い度:完全 損金算入]         【数二体集単位:法合単位]         法合                                                                                                    | ۱ |          | の三の二第<br>税法施行規<br>条の二第五<br>式 (平成30 | 六項及び第三十七条の十五の<br>則第八条第六項並びに消費料<br>項の規定に基づき国税庁長期<br>年4月27日号外国税庁告示 | の二第六項、地方法人<br>党法施行規則第二十三<br>言が定めるファイル形<br>第14号) |                                 |
| 構造:すべて]<br>【時点指定:令和元年05月06日】(法令名:法人<br>税法) 【フリーワード:減価償却] 【あいまい                                                                                                    | I |          | 二十六別表†<br>係る所得又は                   | - (六)社会保険診療報酬に<br>は連結所得の特別控除及び特                                  | 係る <mark>損金算入</mark> 、農地所有適構<br>定の基金に対する負担金等の   | 格法人の肉用牛の売却に<br>の <mark>損</mark> |
| 度:完全一致] 【検索単位:法令単位】 【法令構 <sup>847</sup><br>造:すべて】                                                                                                    | I | 2        | 法人税の重加<br>12年7月3日                  | 加算税の取扱いについて(<br>])                                               | 事務運営指針)(平成                                      | * 💵                             |
| 【時点指定:令和元年05月06日】【フリーワー<br>ド:法人税法】【あいまい度:完全一致】【検索 648件<br>単位:法令単位】【法令構造:すべて】                                                                                                    | - |          | …上げその他<br>と。(3)<br>又は虚偽の申          | 10の収入(営業外の収入を含<br>特定の <mark>損金算入</mark> 又は税額控<br>3請に基づき当該書類の交    | 記。)の脱ろう又は棚卸資∂<br>除の要件とされる証明書そ0<br>∙             | 産の除外をしているこ<br>の他の書類を改ざんし、       |

# A:検索項目入力エリア

検索項目を入力するエリアです。初期設定では、時点指定、法令名、フリーワード を指定する入力欄を表示しています。「その他の検索条件」のリンク文字列をクリッ クすると、より詳細な検索条件を入力できる画面を展開します。

法令名による検索では、「法令名」と「条指定」を合わせて検索することにより、 参照したい法条を早く表示することができます。

| 法令名 | 法人税法 |     |    | AND 🔻 |
|-----|------|-----|----|-------|
|     |      | 条指定 | 4条 |       |

### B:検索結果表示エリア(件数、法令区分等)

検索項目入力エリアで検索した結果を表示するエリアです。このエリアでは、法令 区分や現行/廃止等の条件を指定して検索結果を絞り込むことができます。また、こ のエリアの機能を利用して、検索結果一覧に対して「印刷」、「ダウンロード」、「必 要な結果のみを表示」、「並び替え」等の操作を行うことが可能です。

# C:検索結果一覧表示エリア

検索した法令の基本的な情報を一覧表示します。法令名をクリックすると条文表示 画面を表示します。

D:最近の検索エリア(※ID・パスワードを入れてログインした場合のみ有効な機能です。) 最近実行したフリーワード検索の履歴(キーワードやヒットした件数等)を表示す るエリアです。

# 5.1.3 制定·改正日検索画面、検索結果一覧画面

制定・改正日検索画面では、法令の新規制定や改正状況について、対象とする年月日、 法令種別、法令名等から検索することができます。

| D1-Law.com<br>税務·会計法規                                                      | マニュアル 収録内容・更新信報 ログアウト 第一法規                                                                                                    |
|----------------------------------------------------------------------------|----------------------------------------------------------------------------------------------------|
| クリア 新着情報をみる 目次からさがす                                                        | フリーワードからさがす 制定・改正日からさがす 検索履歴をみる 条件を保存                                                                                                    |
| 制定・改正日検索ご利用方法                                                              | 令和1年5月16日時点で有効な法令・条文                                                                                                    |
| <b>対象</b><br>平成 ▼ 31 年 1 月 1 日 から<br>● 和暦 ○ 西暦                             | 法令区分 ♂すべて(3) ⑦法律(3) ⑦政令(0) ⑦省令(0) ⑦条約(0) ⑦告示(0)<br>◎ 通達(0) ⑦会計諸則(0) ⑦その他(0)                                                                                                    |
| 令和▼ 1 年 5 月 16 日 まで 上記日付をコピー                                               | 新規制定/改正 ☑ すべて ☑ 新規制定法令 ☑ 改正法令                                                                                                    |
| ●公布 ○施行 された(される) ■新規制定法令 ■改正法令                                             | 指定期間内に廃止された(される)法令 ●を含める ○を除く ○のみに絞る                                                                                                    |
| 法令種別<br>③法令○通達○会計諸則                                                        |                                                                                                    |
| 法令名 法人税 AND ✓                                                              | 0 件選択中                                                                                                    |
| 法分野                                                                        | No. 改正される法令名・新規の法令名 改正法令名 施行日                                                                                                    |
| 検 索<br>最近の検索 すべて表示 (検索履歴)                                                  | □ 1 题 租稅条約等の実施に伴う所 所得稅法等の一部を改 概要 公布:平成                                                                                                    |
| 【対象:平成31年1月1日以降令和元年<br>5月16日までに公布された新規・改正法<br>令】 【法令理別:法律】 【法令名:法人 3件      | 46号) 31年4月1日                                                                                                    |
| 税】<br>【対象:平成24年1月1日以降平成24年<br>12月31日までに公布された新規・改正 18件<br>法令】【法令種別:国土交通省告示】 | 2     2     2     2     2     2     2     2     2     2     2     2     2     2     2     2     2     2     2     2     2     2     2     2     2     2     2     2     2     2     2     2     2     2     2     2     3     1     2     3     1     3     1     3     1     3     1     3     1     3     1     3     1     3     1     3     1     3     1     2     3     1     3     1     2     3     1     3     1     2     3     1     3     1     3     1     3     1     4     6     1     1     1     1     1     1     1     1     1     1     1     1     1     1     1     1     1     1     1     1     1 <th1< th="">     1     1     1     1     1     1     1     1     1     1     1     1     1     1     1     1     1     1     1     1     1     1     1     1     1     1     1     1     1     <th1< th="">     1     <th1< th="">     1     1</th1<></th1<></th1<> |
|                                                                            | 品 新日                                                                                                    |

# A:検索項目入力エリア

検索項目を入力するエリアです。対象としたい法令について、公布年月日・施行年 月日や法令種別、法令名、法分野等を指定して検索を行うことができます。

## B:検索結果表示エリア(件数、法令区分等)

検索項目入力エリアで検索した結果を表示するエリアです。このエリアでは、法令 区分や新規制定法令/改正法令等の条件を指定して、検索結果をさらに絞り込むこと ができます。また、このエリアの機能を利用して、検索結果一覧に対して「印刷」、 「ダウンロード」、「必要な結果のみを表示」、「並べ替え」等の操作を行うことが可 能です。

#### C:検索結果一覧表示エリア

検索した法令の基本的な情報を一覧表示します。この一覧では、検索により結果と して得られた被改正法令とその改正法令や施行日等の情報も表示します。法令名を クリックすると条文表示画面を表示します。

D:最近の検索エリア(※ID・パスワードを入れてログインした場合のみ有効な機能です。) 最近実行した制定・改正日検索の履歴(検索条件やヒットした件数等)を表示する エリアです。

# 5.2 条文表示画面

各検索結果一覧画面の法令のリンク文字列をクリックすると、別タブが開いて該当の法 令の条文を表示します。この画面では、法令の改正沿革や参照情報等を表示することもで きます。

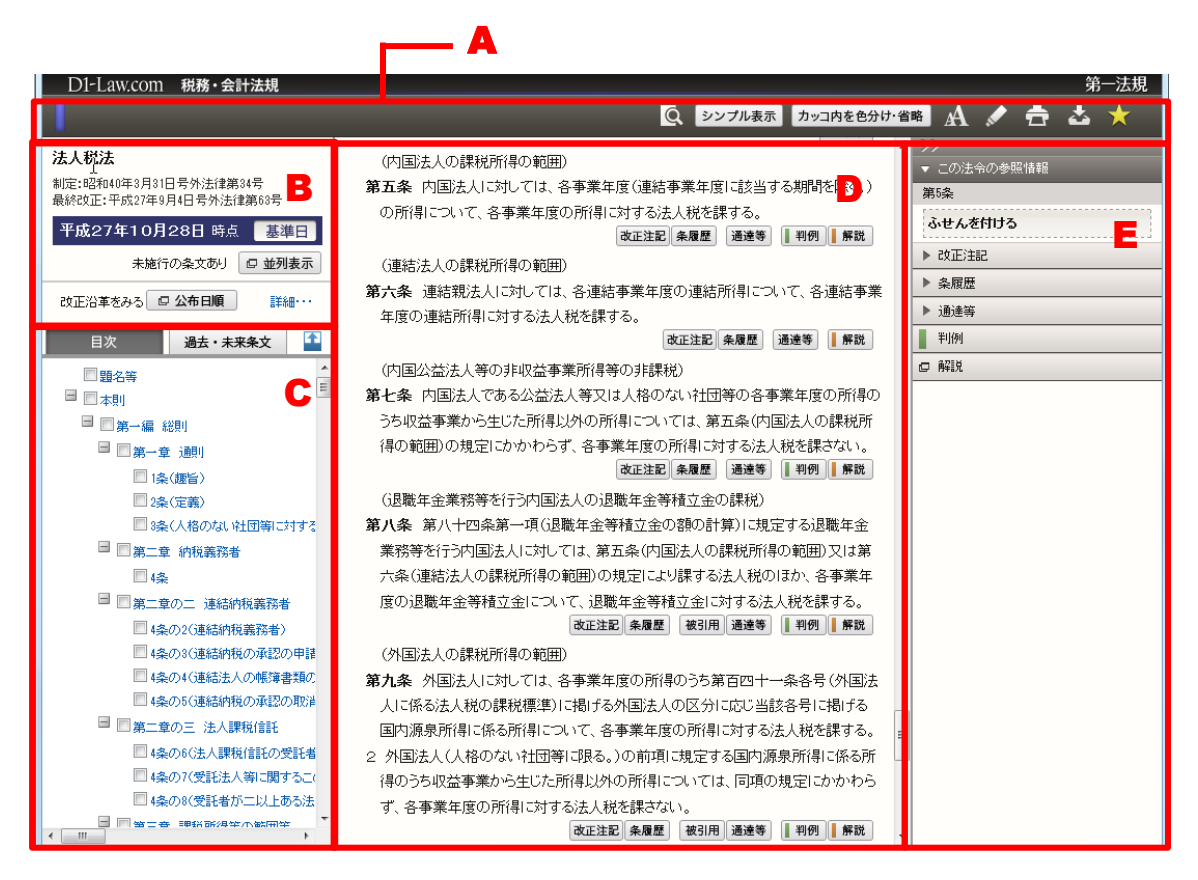

# A:条文表示画面ツールバー

法令内検索、条文のシンプル表示、カッコ内の色分け・省略表示、文字サイズ変更、 マーカー、印刷、ダウンロード等の各機能アイコンを表示するツールバーです。

#### B:法令基本情報表示エリア

法令名や制定年月日、最終改正年月日、表示している条文の時点等の基本的な情報 を表示するエリアです。

# C:目次、過去・未来条文表示エリア

「法令の目次」や「過去・未来条文」を表示するエリアです。両者の切り替えは、 タブをクリックすることによって行います。

## D:条文表示エリア

法令の条文を表示するエリアです。

#### E:関連情報エリア

この法令の参照情報を表示するエリアです。

# 5.2.1 過去·未来条文

目次、過去・未来条文エリアにある「過去・未来条文」タブをクリックして、過去、未 来の条文を選択して参照することができます。

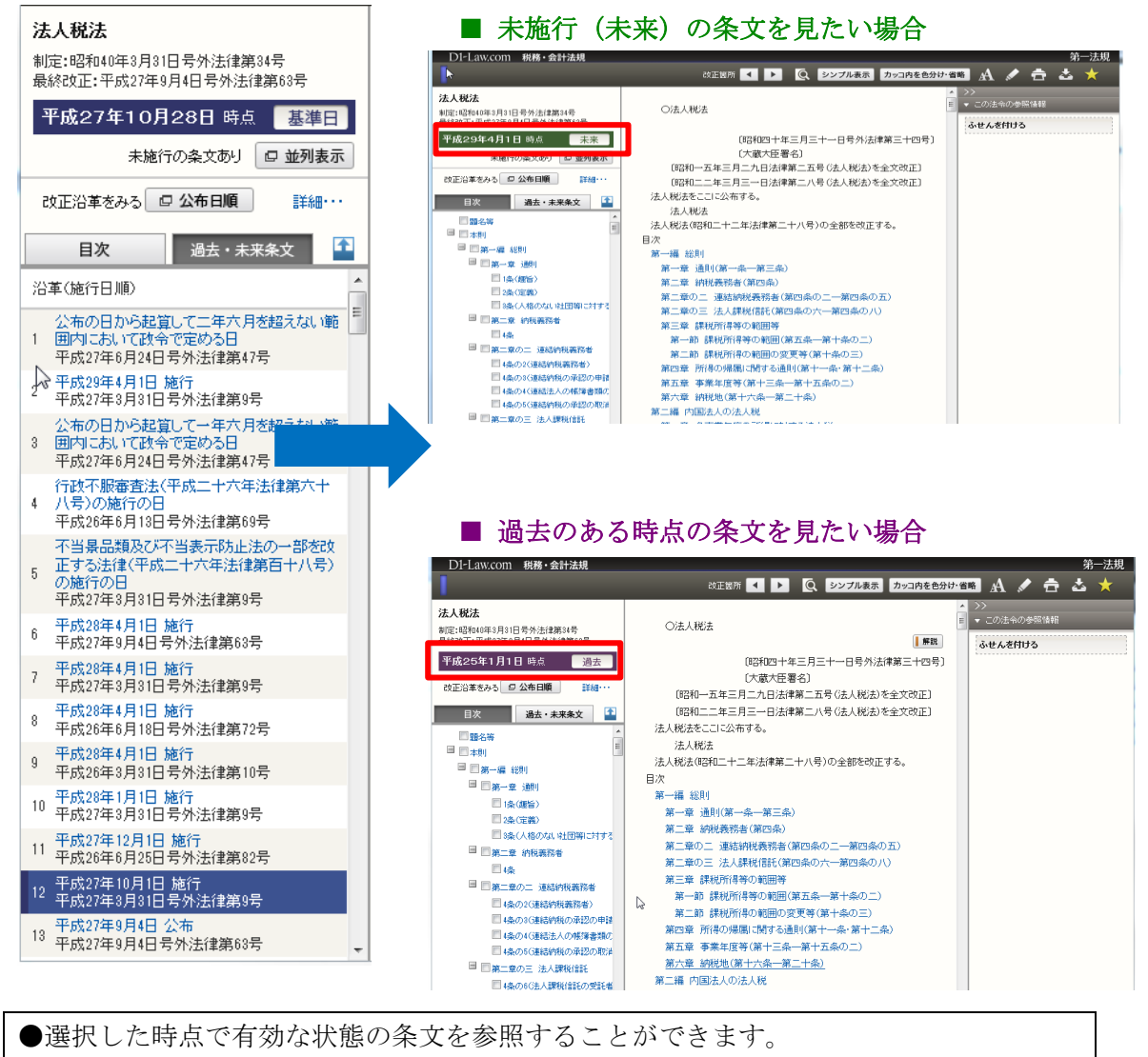

●過去時点の条文はパープル、未来時点の条文はグリーンに色分けされています。

# 5.2.2 カッコ内色分け・省略表示

条文のカッコ内の文字の色を変えて表示する「カッコ内色分け表示」や、カッコ内の文 字を飛ばし読みする「カッコ内省略表示」の機能があります。

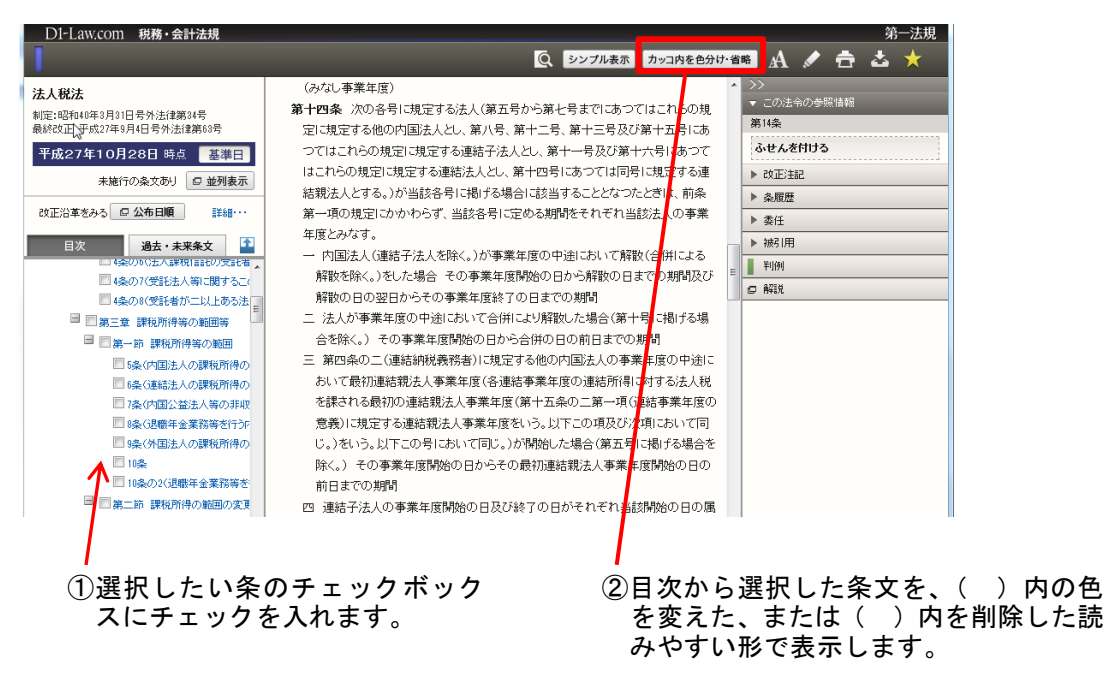

# 5.2.3 条文表示画面ツールバー

条文表示画面のツールバーには、文字サイズ変更、マーカー、印刷、ダウンロード、お 気に入り登録の機能があります。

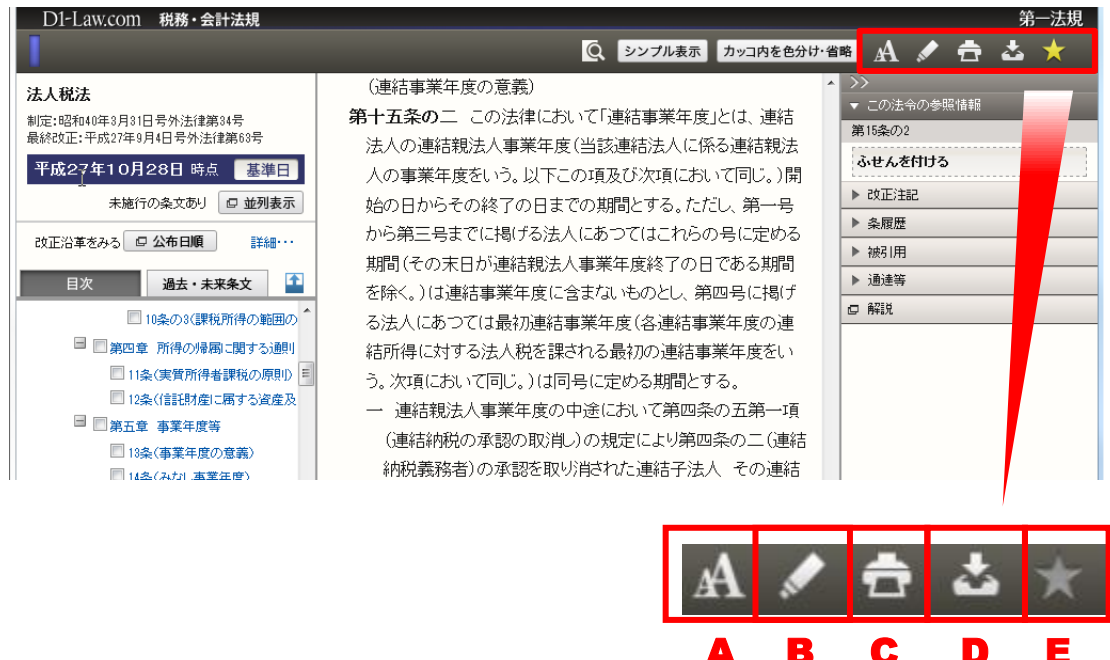

## A:文字サイズ変更

条文表示画面に表示した法令、通達、会計・監査資料の文字サイズを変更します。 クリックすると、ツールバーの下に5段階の文字サイズのボタンを表示しますので、 文字サイズを選択してください。

### B:マーカー

条文表示画面に表示した法令、通達、会計・監査資料の条文にマーカーを付すこと ができます。クリックすると、マーカーアイコンが表示されますので、文字の上を ドラッグしてマーカーを付してください。

付したマーカーは、ログアウトするまでの間のみ有効です。

#### C:印刷

条文表示画面に表示した法令、通達、会計・監査資料を印刷します。クリックする と、別のウィンドウが開いて、詳細な印刷設定画面を表示します。印刷したいオプ ション等を選択したら「印刷設定確定」ボタンをクリックします。すると、さらに 新しいウィンドウが開いて、指定したオプションに従った印刷用画面を表示します ので、「印刷実行」ボタンをクリックしてください。

## D:ダウンロード

条文表示画面に表示した法令、通達、会計・監査資料をダウンロードします。クリ ックすると、別のウィンドウが開いて、詳細なダウンロード設定画面を表示します。 オプションを設定したら「ダウンロード実行」ボタンをクリックしてください。

# E:「お気に入り」登録

条文表示画面に表示した法令、通達、会計・監査資料を「お気に入り法令」に登録 します。クリックして登録すると、「お気に入り法令」から条文を表示することがで きます。

# 5.2.4 条文の関連・参照情報

| DI-Law.com 税務・会計法規                                                                                                    | Q シンプル表示 カッコ内を色分                                                                                                    | 第一法規<br>(hild) 🛪 🖌 📩 📩 📩                                                                                                    |
|----------------------------------------------------------------------------------------------------|----------------------------------------------------------------------------------------------------|----------------------------------------------------------------------------------------------------|
| 法人税法         制定:昭和40年3月3日号外法律課34号         製花:昭和40年3月3日号外法律課34号         単成30年3月20日時点         基本         未施行の条文あり       ● 型別家示         改正沿車参みる       ● 金列康示         1数       道士・未来条文         10       第一章 通則         13条(建設)       ● 金列康示         2条(定義)       ● 金列康示         2条(定義)       ● 金列東示         2条(定義)       ● 金列東示         日本       ● 第一章 通則         14条(和6)ない社田南に対・         ● 第二章 和税務務者         日本のご連結納税務務者)         日本のご連結納税務務者)         日本の(注轄給税払の承認の) | <ul> <li>(定義)</li> <li>第二条 この法律において、次の各号に掲げる用語の意義は、当該各号に定めるところによる。</li> <li>国内 この法律の施行地をいう。</li> <li>国外 この法律の施行地をいう。</li> <li>三 内国法人 国内に本店又は主たる事務所を有する法人をいう。</li> <li>四 外国法人 国内に本店又は主たる事務所を有する法人をいう。</li> <li>四 外国法人 国政業」に掲げる法人をいう。</li> <li>エ 公共法人 別表第一に掲げる法人をいう。</li> <li>ス 公共法人 別表第一に掲げる法人をいう。</li> <li>ス 公共法人 別表第二に掲げる法人をいう。</li> <li>イ 公益法人等 別表第二に掲げる法人をいう。</li> <li>ハ 人格のない社団等 法人でない社団又は財団で代表者又は管理人の定めがあるものをいう。</li> <li>ハ 本語法人 第五号から第七号までに掲げる法人という。</li> <li>ス 学科型法人 一般社団法人又は引用する法人といい、人格のない社団等を含まない。</li> <li>カの二 非営利型法人 一般社団法人又は一般財団法人(公益社団法人又は公益財団法人を除く。)のうち、次に掲げるものをいう。</li> <li>イ その行う事業により利益を得ること又はその得た利益を分配することを目的としない法人であつてその事業を運営するための組織が適正であるものとして取って定めるもの</li> <li>ロ その会員から受け入れる会費により当該会員に共通する利益を図るための事業を行う法人であつてその事業を運営するための組織が適正であるものとして取って定めるもの</li> <li>キロ病医会社 会社(投資法人たきむ。以下この号において同じ、)の株主等(その会社が自己の株式(投資信託及び投資法人に関する法律の名のそれを対象行行済株式)以出資(その会社が有する自己の株式)以は出資を有する場合での株式のは出議を除く。)の総数又は総額の百分の五十を超える数又は金額の株式又は出資を有する場合での他政令で定める場合に</li> </ul> | 第2条     ふせんを付ける       第2条     ふせんを付ける       ト 次江注記     ト       ト 素児     未須臣       ト 掛引用     ・       ト 通道等     町川州       新22     新22 |

### A:改正注記

該当条の改正沿革を表示します。また、「改正注記」内のリンク文字列をクリックす ると、別タブを開いて対応する改正附則を表示します。

## B:条履歴

「条履歴」内の日付のリンク文字列をクリックすると、別タブが開いて当時の条文 の詳細画面を表示します。

また、条履歴から2つの日付を選んでチェックボックスにチェックマークを付け、 「選択した時点の条文を比較」ボタンをクリックすると、別タブで新旧の条文を比 較することができます。

# C:委任

参照している条から、委任している下位法令(政令、省令など)を表示します。 「委任」内のリンク文字列をクリックすると、別タブを開いて下位法令の該当条文 を表示します。

# D:参照

「特別の法律」や「法令の規定」などの文言によって参照している法令を表示しま す。「参照」内のリンク文字列をクリックすると、別タブを開いて参照先の条文画面 を表示します。

### E:罰則

「罰則」は、該当条の規定事項に罰則がある場合、その条名を表示します。また、 「罰則」内のリンク文字列をクリックすると、別タブが開いて該当する法令の条文 画面を表示します。

## F:被引用

該当条を引用している他の法令を表示します。「被引用」内のリンク文字列をクリッ クすると、別タブを開いて引用している法令の条文画面を表示します。

#### G:通達等

該当条を引用している他の通達や会計・監査資料を表示します。「通達等」内のリン ク文字列をクリックすると、別タブを開いて引用している通達、会計・監査資料の 条文画面を表示します。

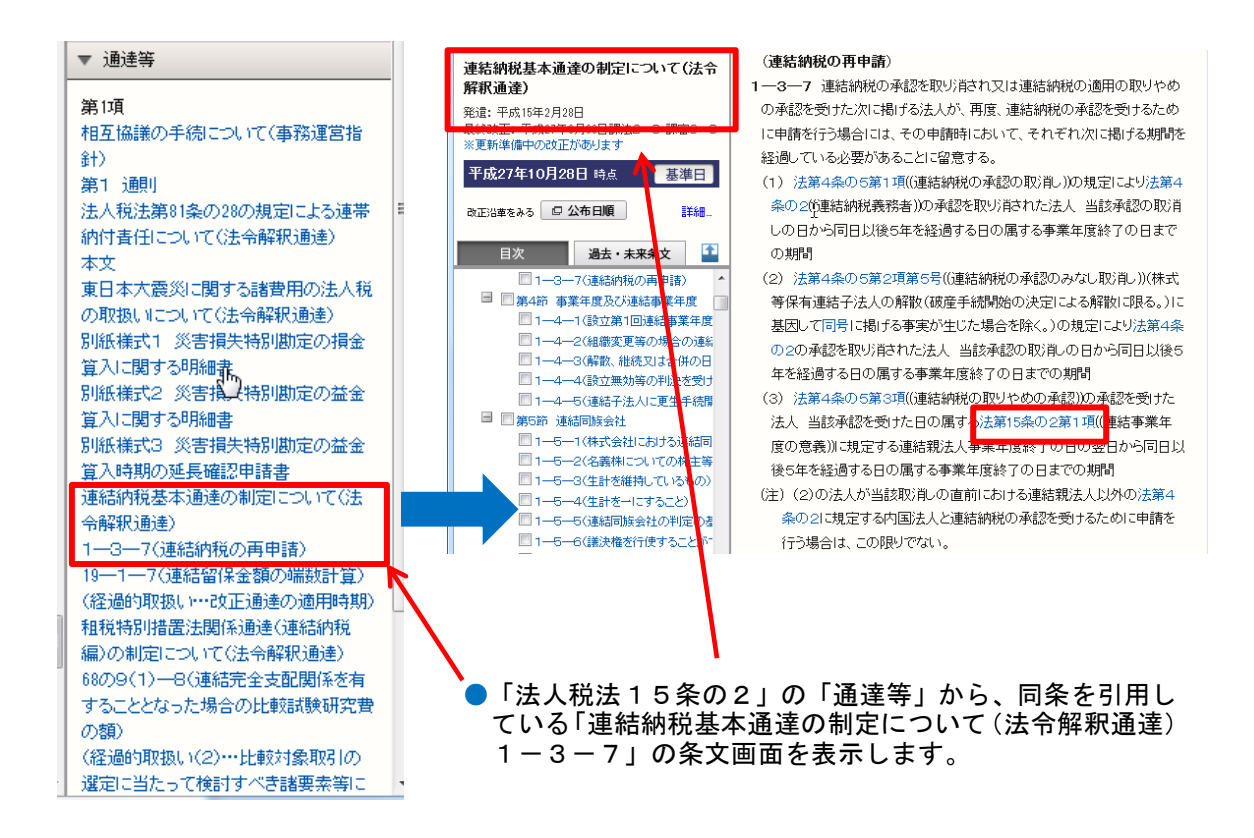

#### H:判例

その条または法令に関連する判例を表示します。「判例」をクリックすると、別タブ を開いて『判例体系』の関連判例一覧を表示します(※『判例体系』をご契約の場 合にお使いいただけます)。

## 1: 文献

その法令に関連する文献情報を表示します。「文献」をクリックすると、別タブを開いて『法律判例文献情報』の関連文献一覧を表示します(※『法律判例文献情報』 をご契約の場合にお使いいただけます)。

# 5.2.5 関連解説·Q&A表示

『税務・会計データベース』の商品間連携により、条文画面から、関連する解説やQ& Aをダイレクトに参照することができます。

※ご契約いただいている商品のみ閲覧が可能です。

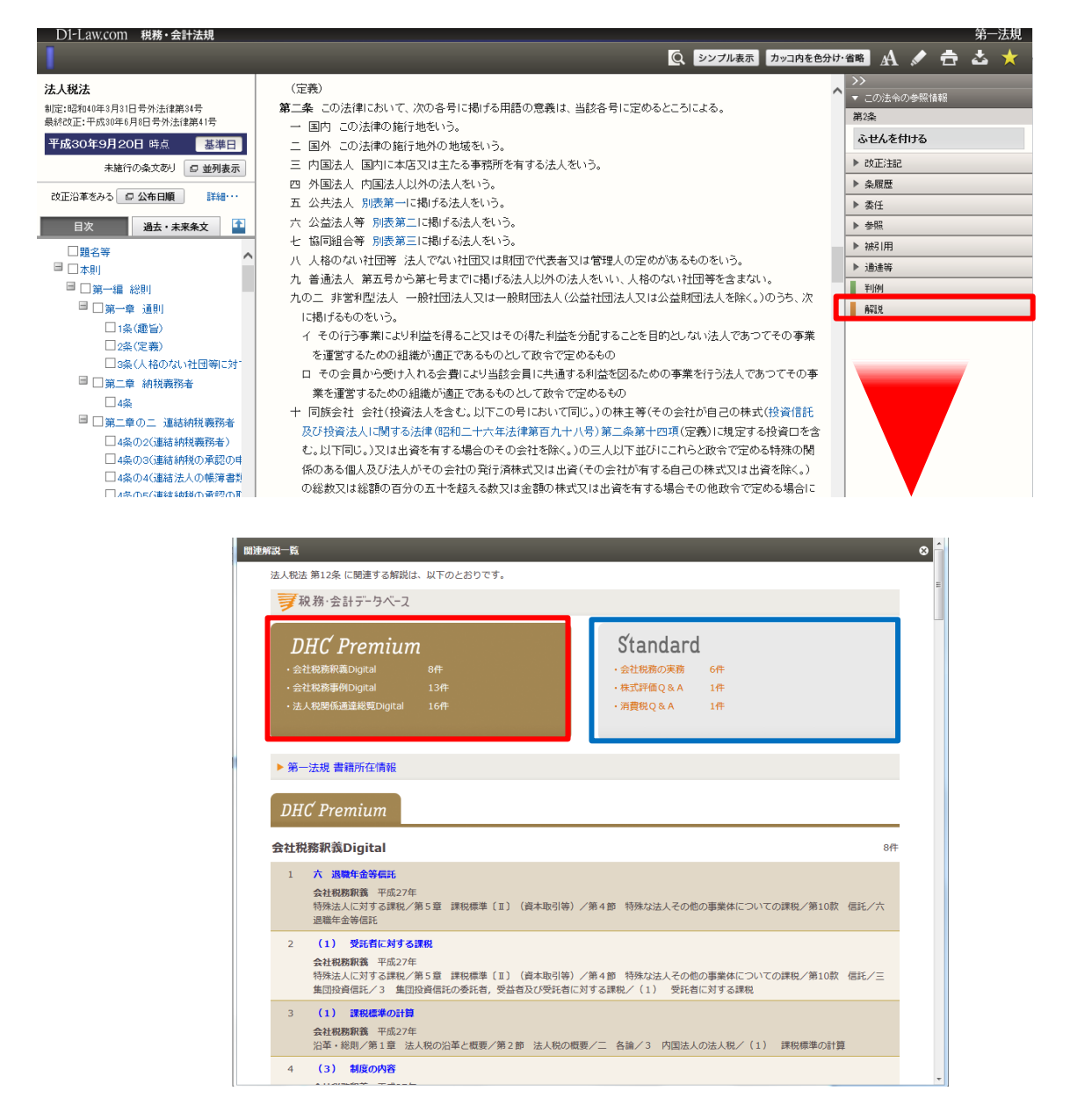

# 6ご利用環境の設定・変更(マイページ)

「マイページ」の利用設定画面では、条文表示画面の文字サイズ・字間・行間、初期画 面、フリーワード検索画面設定、条文表示設定などを変更、保存することができます。

|                        |                                                                | 収録内容・更新情報 ログア      | ゥト 第一法規     | O「マイページ」をクリックす                         |
|------------------------|----------------------------------------------------------------|--------------------|-------------|----------------------------------------|
| 保存した検索条件 利用設定          |                                                                |                    | マイページ<br>税法 | ると、設定画面が表示されま<br>す。                    |
| 税務·会計法規 利用設定           | 確定                                                             |                    | 初期値に戻す      |                                        |
| 初期画面の設定                |                                                                |                    |             | 〇初期画面設定                                |
| はじめに表示される画面            | <ul> <li>○ 新着情報</li> <li>● 目次検索</li> <li>○ 制定・改正日検索</li> </ul> | ◎ フリーワード検索         |             | ┃  『D1-Law.com 税務・会計法<br>規』を起動したときに、最初 |
| 新着情報の最新3件を表示する         | ◎ 表示する ◎ 表示しない                                                 |                    |             | に開く画面を設定できます。                          |
| お気に入り法令10件を表示する        | ◎ 表示する ◎ 表示しない                                                 |                    |             |                                        |
| 目次検索画面設定               | _                                                              |                    | _           |                                        |
| はじめに表示される目次            | <ul> <li>● 税務分野別目次 ○ 税務額</li> <li>○ 会計分野別目次 ○ 会計2</li> </ul>   |                    | 3次<br>      | ●<br>〇目次検索画面設定<br>目次検索画面を開いたとき         |
| フリーワード検索画面設定           |                                                                |                    |             | に、はじめに表示される目次                          |
| 詳細条件表示(初期状態)           | ◎ 開いている ◎ 閉じている                                                |                    |             | を設定できます。                               |
| フリーワード検索画面パネル利用設       | 定                                                              |                    |             |                                        |
| バネルの利用(初期状態)           | ○ 利,月する ◎ 利用しない                                                |                    |             |                                        |
| 文字サイズ設定                |                                                                |                    |             | ────────────────────────────────────   |
| 文字サイズ 中 ▼ 字間           | 普通 ▼ 行間 普通 ▼                                                   |                    |             | 更できます。                                 |
| ※変更すると、条文表示画面に反        | え映されま <mark>す</mark> 。                                         |                    |             |                                        |
| 条文表示設定                 |                                                                |                    |             |                                        |
| 条文の一括表示                | ○ す う ● しない                                                    |                    |             | ●○条文表示設定                               |
| シンプル表示(初期状態)           | ◎すら ◎しない                                                       |                    |             | 条文表示をシンプルにした                           |
| 時点表示(左上フレーム)(初期状<br>態) | ◎ 簡易表示 ── 詳細表示                                                 |                    |             | り、条ごとの関連情報のボタンを簡易/詳細 に変更した             |
| 条ごとの関連情報ボタン表示          | 简易表示      《 詳細表示     》     詳細表示                                |                    |             | りすることができます。                            |
| 右フレーム(初期状態)            | ◎ 閒 にいる ◎ 閉じている                                                |                    | -           |                                        |
| 检查结果一般主干验宁             |                                                                |                    |             | I                                      |
| 一暫表示件對                 | 10/4                                                           |                    |             | └ ○一覧表示設定                              |
| 見るの「一切                 |                                                                |                    |             | 検索結果一覧の表示件数、お                          |
| ビッド国力の表示へも無相入態が        | <ul> <li>active 2</li> <li>active 3</li> </ul>                 |                    |             | よびヒット箇所を表示する/                          |
| 条文ダウンロード設定             |                                                                |                    |             | しない に変更することがで                          |
| ファイル形式(初期状態)           | ● リ:チテキスト形式(rtf) ○                                             | テキスト形式(txt) 🔘 PDF  | 形式(pdf)     | きます。                                   |
| 新旧対照表の利用               | <ul> <li>利用する</li> <li>利用しない</li> </ul>                        |                    |             |                                        |
| 検索結果一覧ダウンロード設定         |                                                                |                    |             |                                        |
| ファイル形式(初期状態)           | ● U、チテキスト形式(rtf)  ◎<br>◎ CSV形式(csv)                            | テキスト形式(txt) 💿 PDF) | 形式(pdf)     |                                        |
| ダウンロードする項目             | ◎ 一覧のみ ◎ 一覧+条文(                                                | 項・条単位の検索時のみ有効)     |             |                                        |
| 法令改正通知メール設定            |                                                                |                    |             | ●「確定」 ボタンをクリックす                        |
| お気に入りに登録した法令が改正さ       | れた際に、メールで通知します。                                                |                    |             | ると、変更した設定が保存さ                          |
| 改正通知メール                | ◎ 利用する :@ 利用しない                                                |                    |             | れます。                                   |
|                        |                                                                |                    | -           |                                        |

# D1-Law.com 税務・会計法規 Quick Guide [Version 1.0.3]

令和元年5月10日 第一法規株式会社 https://www.daiichihoki.co.jp/

お問い合わせは D1-Law.com サポートセンター TEL 0120-203-480 電話受付時間/9:00~17:30(土・日、祝日除く) E-mail: <u>support-d1law@daiichihoki.co.jp</u>

⑥第一法規